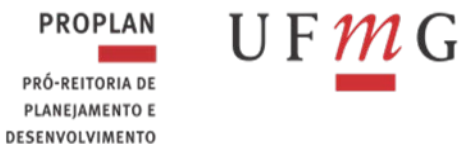

DEPARTAMENTO DE CONTABILIDADE E FINANÇAS

# SITUAÇÕES PARA REGISTROS CONTÁBEIS DE ALMOXARIFADO, ACERVO BIBLIOGRÁFICO E BENS MÓVEIS

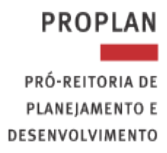

UF**M**G

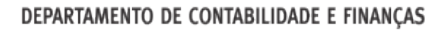

1

# ÍNDICE

| 1.           | LANÇAMENTOS DE ALMOXARIFADO – BAIXAS DE ESTOQUE                                                       |
|--------------|----------------------------------------------------------------------------------------------------|
| 2.           | LANÇAMENTOS DE ALMOXARIFADO – ENTRADAS DE ESTOQUE5                                                    |
| 2.1.         | ENTRADA POR TRANSFERÊNCIA DE OUTRA UG (RMA):5                                                         |
| 2.2.         | ENTRADA POR DOAÇÕES EM ESTOQUE (RMA):5                                                                |
| 2.3.         | ENTRADA ESTOQUE ALMOX POR TRANSFERÊNCIA ATIVO IMOBILIZADO (RMA):6                                     |
| 2.4.         | ENTRADA POR DEVOLUÇÃO DE MATERIAL (RMA):6                                                             |
| 2.5.         | ENTRADA POR BAIXA DE IMPORTAÇÃO EM ANDAMENTO (RMA):8                                                  |
| 2.6.         | ENTRADA COM GANHOS POR INCORPORAÇÃO DE ATIVOS (RMA):8                                                 |
| 3.<br>PA1    | LANÇAMENTOS DE PATRIMONIO E ACERVO BIBLIOGRÁFICO – BAIXAS DE<br>RIMÔNIO                               |
| 3.1.         | BAIXA DE BENS MOVEIS POR DOAÇÃO (RMB):                                                                |
| 3.2.<br>DEF  | BAIXA DE BENS MOVEIS POR TRANSFERÊNCIA (RMB), COM TRANFERÊNCIA DA<br>PRECIAÇÃO ACUMULADA: <b>10</b>   |
| 3.3.         | BAIXA DE BENS MÓVEIS (OUTRAS BAIXAS) (RMB):10                                                         |
| 3.4.         | BAIXA POR RECLASSIFICACAO DE BENS MOVEIS PARA ESTOQUE INTERNO (RMB): 11                               |
| 3.5.<br>patr | BAIXA DE IMPORTAÇÕES EM ANDAMENTO (Quando já houve o registro do bem no imônio) <b>12</b>             |
| 4.           | LANÇAMENTOS DE PATRIMONIO E ACERVO BIBLIOGRÁFICO – ENTRADAS DE                                        |
| PAT          | rimônio12                                                                                             |
| 4.1.         | ENTRADA DE BENS MOVEIS POR DOACAO – CREDOR NACIONAL/CPF (RMB):12                                      |
| 4.2.         | ENTRADA DE BENS MOVEIS POR OUTROS GANHOS (RMB):                                                       |
| 4.3.<br>DEF  | ENTRADA DE BENS MOVEIS POR TRANSFERÊNCIA, COM TRANFERÊNCIA DA<br>PRECIAÇÃO ACUMULADA (RMB): <b>13</b> |
| 4.4.         | ENTRADA DE BENS MÓVEIS POR BAIXA DE IMPORTAÇÃO EM ANDAMENTO (RMB):14                                  |
| 4.5.<br>INV  | INCORPORAÇÃO DE BENS MOVEIS COM BAIXA DA CONTA ADIANTAMENTO PARA<br>ERSÕES (RMB): <b>14</b>           |
| 4.6.         | INCORP. DE BENS MOVEIS COM BAIXA DE ESTOQUE INTERNO (RMB):14                                          |

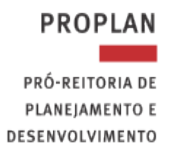

# UF *M*G

DEPARTAMENTO DE CONTABILIDADE E FINANÇAS

| 5.   | LANÇAMENTOS DE AJUSTE - BENS MÓVEIS1                                | 5 |
|------|---------------------------------------------------------------------|---|
| 5.1. | RECLASSIFICAÇÃO ENTRE CONTAS DE BENS MÓVEIS1                        | 5 |
| 6.   | LANÇAMENTOS DE DEPRECIAÇÃO1                                         | 5 |
| 6.1. | APROPRIAÇÃO DE DEPRECIAÇÃO DO IMOBILIZADO:1                         | 5 |
| 6.2. | RECLASSIFICAÇÃO DE DEPRECIAÇÃO DO IMOBILIZADO:1                     | 6 |
| 7.   | FORMA DE CONSULTA PELO BALANCETE DA CONTA DO ALMOXARIFADO1          | 7 |
| 8.   | FORMA DE CONSULTA PELO BALANCETE DA CONTA DO ACERVO BIBLIOGRÁFICO E |   |
| PA1  | RIMÔNIO1                                                            | 8 |
| 9.   | FORMA DE CONSULTA PELO BALANCETE DA CONTA DE DEPRECIAÇÃO1           | 8 |
| 10.  | VERIFICAR NA TRANSAÇÃO >CONRAZAO OU >BALANCETE1                     | 9 |
| 11.  | APURAÇÃO DO VALOR LÍQUIDO CONTÁBIL (VLC) PARA BAIXA DE BENS MÓVEIS1 | 9 |

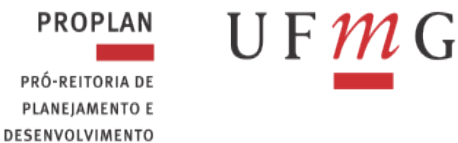

3

#### 1. LANÇAMENTOS DE ALMOXARIFADO – BAIXAS DE ESTOQUE

#### 1.1.BAIXA POR CONSUMO/DISTRIBUIÇÃO GRATUITA (RMA):

- a) Incluir Tipo de DH: PA (Confirmar);
- b) Aba Dados Básicos: Incluir data de Emissão Contábil, Número do processo, Valor, Credor= UG e Observação – (Confirmar Dados Básicos);

| Dados Básicos Outros L                                                                                                    | ançamentos Centro de Custo Resumo |                                            |                             |         |  |  |  |  |
|----------------------------------------------------------------------------------------------------|-----------------------------------|--------------------------------------------|-----------------------------|---------|--|--|--|--|
| Votor Starcom       Quinos Langamentos       Control de Custos       Resumo            Código do US Pagadora:<br>PRO-RETIOR LDE PLANELE DE ESENVOLVIMENTO/UFMG       Sistema de Origiem<br>CPR-STN       Sistema de Origiem<br>Casto do Votor Starcom       Sistema de Origiem<br>Casto do Votor Starcom       Ateste:       "Valor do Documento:<br>2000,000         Casto do Creador<br>Sistema de Creador<br>Sistema de Origiem<br>Casto do Votor Da Votor De PLANELE DE SENVOLVIMENTO/UFMG       Ateste:       "Valor do Documento:<br>2000,000 |                                   |                                            |                             |         |  |  |  |  |
| Dados de Docum                                                                                                    | Dados de Documentos de Origem     |                                            |                             |         |  |  |  |  |
|                                                                                                    | Emitente                          | Data de Emissão                            | Numero Doc. Origem          | Valor   |  |  |  |  |
|                                                                                                    |                                   | Incluir Alterar Selecionados Copiar Seleci | onados Excluir Selecionados |         |  |  |  |  |
|                                                                                                    |                                   |                                            |                             |         |  |  |  |  |
| Documentos Hab                                                                                                    | els Relacionados                  |                                            |                             | Trâmite |  |  |  |  |
|                                                                                                    | UG                                | Número Doc. Háb.                           | Relacionado                 |         |  |  |  |  |
| Incluir Alterar Selecionados Copiar Selecionados Excluir Selecionados                                                                                                    |                                   |                                            |                             |         |  |  |  |  |
| Opervacio                                                                                                    |                                   |                                            |                             |         |  |  |  |  |
| ATAN FOR CONSIMO, MATERIAIS DE EMEDIENTE E DE LIMPELA, CONFORME RUA COT.2023.                                                                                                    |                                   |                                            |                             |         |  |  |  |  |

- c) Aba Outros Lançamentos: Incluir situação: ETQ001 (Confirmar)
  - c.1) Incluir Subitem da despesa: XX
  - c.2) Incluir Conta de Estoque: 115610100
  - c.3) Incluir VPD: 33.111.01.00
  - c.4) Incluir Valor (Confirmar)

c.5) Incluir outros subitens, se necessário – (Confirmar)

| Dados Básicos                             | Outros Lançamentos                                                 | Centro de Custo                               | Resumo                                                                                                    |        |                       |
|-------------------------------------------|--------------------------------------------------------------------|-----------------------------------------------|----------------------------------------------------------------------------------------------------|--------|-----------------------|
|                                           |                                                                    |                                               | Item Registrado                                                                                                    | æ      | Total da Aba 200,00   |
| 🗌 😑 Situa                                 | ao: ETQ001 - BAIXA                                                 | DE ESTOQUES I                                 | DE ALMOXARIFADO POR CONSUMO/DISTRIBUIÇÃO GRATUITA (C/C 007)                                                                       |        | 100,00                |
| Situação:<br>ETQ001<br>Subitem da I<br>16 | Nome da Situação<br>BAIXA DE ESTOQ<br>Despesa Estoque<br>1.1.5.6.1 | UES DE ALMOX<br>de Materiais V<br>.01.00 3    | ARIFADO POR CONSUMOIDISTRIBUIÇÃO GRATUITA (CIC 807)<br>PD de Consumo de Materiais Distribuição<br>3.1.1.3.01.00                   |        | Valor do Item: 100,00 |
| Situação:<br>ETQ001<br>Subitem da<br>22   | Nome da Situação<br>BAIXA DE ESTOC<br>Despesa                      | UES DE ALMOX<br>ue de Materiais<br>.6.1.01.00 | ARFADO POR CONSUMO DISTRIBUIÇÃO GRATUITA (OC 007)<br>VPD de Consumo de Materials Distribuição<br>5.5.1.1.1.01.00 (G)<br>Continuar | *Valor | r.<br>100,00]         |

d) Aba Centro de Custos: Incluir Natureza da Despesa Detalhada, Referência: Mês que está apropriando e/ou fechando, Cód. SIORG: código da própria UG – Não utilizar o cód. 423 e Valor;

| - Itens | pendentes de infon                                                                                                    | mação de Centro o | de Custos     |             |                               |                           |                | Centro de Custo a Informar 200,00<br>Centro de Custo Informado 0,00<br>Total apropriado: 200,00 |
|---------|----------------------------------------------------------------------------------------------------|-------------------|---------------|-------------|-------------------------------|---------------------------|----------------|-------------------------------------------------------------------------------------------------|
|         | Situação                                                                                                    | Efeito            | Nº do Empenho | Subelemento | Natureza de Despesa Detalhada | Valor do Item Consolidado | Valor a Alocar | Valor Custo                                                                                     |
| Outros  | Lançamentos                                                                                                    |                   |               |             |                               |                           |                |                                                                                                 |
|         | ETQ001                                                                                                    | Soma              |               | 22          | 3.3.90.30.22 0                | 100.00                    | 100,00         | 100,00                                                                                          |
|         | ETQ001                                                                                                    | Soma              |               | 16          | 3.3.90.30.16 2                | 100,00                    | 100,00         | 100,00                                                                                          |
|         | Lendhara de le gra para Tatal de Cuele 200,00<br>ciólemento 10 00                                                                                                    |                   |               |             |                               |                           |                |                                                                                                 |
| *Cen    | college da UG           entro da Custo:         "Old Beneficiada:           SOBURIZION         'Ano Referencial<br>(2023)         'Old Beneficiada:<br>(15272)         Instaur |                   |               |             |                               |                           |                |                                                                                                 |

e) Registrar

1.2. BAIXA POR PERDAS INVOLUNTÁRIAS, INSERVÍVEIS E OUTROS (RMA):

a) Incluir Tipo de DH: PA - (Confirmar);

|                                                                                                    |                                                                                                    | _ |
|----------------------------------------------------------------------------------------------------|----------------------------------------------------------------------------------------------------|---|
| PROPLAN<br>PRÓ-REITORIA DE<br>PLANEJAMENTO E<br>ESENVOLVIMENTO                                                                                                    | G<br>DEPARTAMENTO DE CONTABILIDADE E FINANÇAS<br>4                                                                                                    |   |
| <ul> <li>b) Aba Dados Básico<br/>Credor: UG e Observentos</li> <li>c) Aba Outros Lançan</li> <li>c.1) Incluir Subitem da d</li> <li>c.2) Incluir Conta de Est</li> <li>c.3) Incluir Valor – (Conta</li> </ul>                                                                                                    | <b>s</b> : Incluir data de Emissão Contábil, Número do processo, Valor,<br>ação – (Confirmar Dados Básicos);<br><b>entos</b> : Incluir situação: <b>ETQ002</b> – (Confirmar)<br>espesa: XX<br>oque: 115610100<br>rmar) |   |
| C.4) INCIUIT OUTFOS SUDITE                                                                                                    | is, se necessario – (Confirmar)                                                                                                    |   |
|                                                                                                    | C Total da Aba 100,00                                                                                                    |   |
| Stausche Nome die Stausche<br>ETC002 BANK OF ESTOULES POR PERDAS INVOLUNTÄRIAS (cm<br>Submende Despess) Estoures Die Stausche Stausche | 107)  Valor:  Security Descatar  FROCESSO E BELATÓRIO REG. OUT.2023.                                                                                                    |   |
| d) Registrar                                                                                                    |                                                                                                    |   |
| 1.3.BAIXA POR DOAÇÕ                                                                                                    | ES (RMA):                                                                                                    |   |
| <ul> <li>a) Incluir Tipo de DH: PA -</li> <li>b) Aba Dados Básicos: Ir<br/>(CNPJ, CPF para qual e</li> </ul>                                                                                                    | (Confirmar);<br>cluir data de Emissão Contábil, Número do processo, Valor, Credor:<br>stá sendo feita a Doação) e Observação – (Confirmar Dados Básicos);                                                              |   |

- c) Aba Outros Lançamentos: Incluir situação: ETQ009 (Confirmar)
  - c.1) Incluir Subitem da despesa: XX
  - c.2) Incluir Conta de Estoque: 11561.01.00
  - c.3) Incluir VPD doação: 35911.01.00 (Credor Nacional/CPF)
  - c.4) Incluir Valor (Confirmar)

| /                                           | <b>1</b> -                                                                                                    | /                   |                     |
|---------------------------------------------|----------------------------------------------------------------------------------------------------|---------------------|---------------------|
| Dados Básicos Out                           | tros Lançamentos Centro de Custo Resumo                                                                                                    |                     |                     |
|                                             |                                                                                                    | Item Registrado     | Total da Aba 100,00 |
| Situação: No<br>ETQ009 Di<br>Subitem da Des | ome da Situação:<br>OAÇÃO DE ESTOQUES (C/C 007)<br>spesa<br>(1.1.5.6.1.01.00)<br>(3.5.9.1.1.01.00)<br>(0.5.9.1.1.01.00)<br>(0.5.9.1.1.01.00)<br>(0.5.9.1.1.01.00) |                     | Valor: 100,00       |
| "Observação                                 |                                                                                                    | Confirmar Descartar |                     |

 d) Aba Centro de Custos: Incluir Natureza de Despesas, Referência: Mês que está apropriando e/ou fechando, Cód. SIORG: código da própria UG – Não utilizar o cód. 423 (UFMG) e Valor;

| Dados Bá | sicos Outros Lançamento            | s Centro de Custo | Resumo                                                         |                                         |                               |                           |                |                                                                                                   |
|----------|------------------------------------|-------------------|----------------------------------------------------------------|-----------------------------------------|-------------------------------|---------------------------|----------------|---------------------------------------------------------------------------------------------------|
| itens    | pendentes de inform                | ação de Centro I  | de Custos                                                      |                                         |                               |                           |                | Centro de Custo a Informar 100,00     Centro de Custo Informado 0,00     Total apropriado: 100,00 |
|          | Situação                           | Efeito            | Nº do Empenho                                                  | Subelemento                             | Natureza de Despesa Detalhada | Valor do Item Consolidado | Valor a Alocar | Valor Custo                                                                                       |
| Outros   | Lançamentos                        |                   |                                                                |                                         |                               |                           |                |                                                                                                   |
|          | ETQ009                             | Soma              |                                                                | 16                                      | 3.3.90.30.16 0                | 100,00                    | 100,00         | 100,00                                                                                            |
| *Cer     | tro de Custo: Mês R<br>SENERICO 10 | eferência<br>2023 | Deverà ser inf<br>código da UG<br>rCódigo SIOR<br>3<br>23299 Q | ormado<br>G: •UG Beneficiada:<br>153270 | clur                          |                           |                | Total de Custo: 100.00                                                                            |

e) Registrar

D

## 1.4. BAIXA POR TRANSFERÊNCIA PARA OUTRA UG (RMA):

- a) Incluir Tipo de DH: PA (Confirmar);
- b) Aba Dados Básicos: Incluir data de Emissão Contábil, Número de processo, Valor, Credor (UG para qual está sendo feita a transferência) e Observação – (Confirmar Dados Básicos);
- c) Aba Outros Lançamentos: Incluir situação: ETQ010 (Confirmar)
  - c.1) Marcar opção "Normal";
  - c.2) Incluir Subitem da despesa: XX
  - c.3) Incluir Conta de Estoque: 115610100
  - c.4) Incluir Conta Material em trânsito: 115511000

Elaborado por: Divisão de Contabilidade

Atualizado em outubro/2023

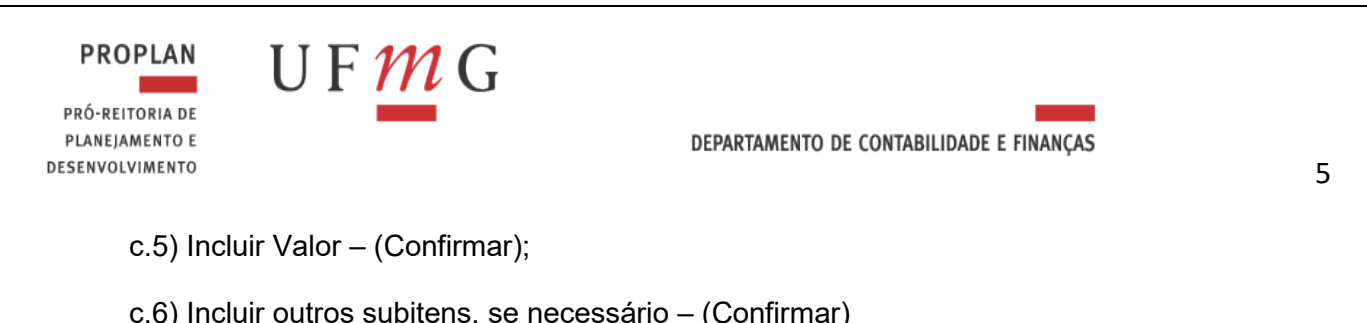

| ĺ | Dados Básicos Outros Lançamentos Centro de Custo Resumo                                                                                                    |        |                   |
|---|----------------------------------------------------------------------------------------------------|--------|-------------------|
|   | = Item Registrato                                                                                                    |        | Total da Aba 0,00 |
|   | Nome de Stuasche<br>TRANSF EstGOUES C.C. 007 ENTRE UG - EM TRÄNSTO NA UG QUE TRANSFERE           Normal Ling         * Sublem de Desperi<br>[2]         * Conta de Estoque<br>[1.1.5.5.1.10.00]         * Material em Trânste<br>[1.1.5.5.1.10.00] | Valor: | 20,00             |
|   | Obsavado<br>TRAMEFERÈNCIA DE ESTOQUE INTERNO, MATERIAL DE LIMPERA, PARA A UN ISSZAN CONTORNE RMA OUT.2023.                                                                                                    |        |                   |

d) Registrar

# 2. LANÇAMENTOS DE ALMOXARIFADO – ENTRADAS DE ESTOQUE

## 2.1. ENTRADA POR TRANSFERÊNCIA DE OUTRA UG (RMA):

- a) Incluir Tipo de DH: **PA** (Confirmar);
- b) Aba Dados Básicos: Incluir data de Emissão Contábil, N Valor, Credor (UG que transferiu o material) e Observação – (Confirmar Dados Básicos);
- c) Aba Outros Lançamentos: Incluir situação: ETQ011 (Confirmar)
  - c.1) Marcar opção "Normal";
  - c.2) Incluir Subitem da despesa: XX;
  - c.3) Incluir Conta de Estoque: 115610100;
  - c.4) Incluir Conta Material em trânsito: 115511000;
  - c.5) Incluir Valor (Confirmar);
  - c.6) Incluir outros subitens, se necessário (Confirmar)

| Dados Básicos Outros Lançamentos Centro de Custo Resumo                                                                       |                     |
|----------------------------------------------------------------------------------------------------|---------------------|
| Rem Registrado                                                                                                    | © Total da Aba 0,00 |
| Situação: Nome da Situação<br>ETQ011 CONFIRMAÇÃO DO RECEBIMENTO POR TRANSF DE ESTOQUES (CIC 007) - EM TRÂNSITO                |                     |
| NormalEstorio     *Sublem da Despesal     * Conta de Estoque       Normal     (2)         1.1.5.6.1.0.00     (1.1.5.6.1.0.00) | *Valor:<br>100,00   |
| Confirmar                                                                                                    |                     |
| UOSSAVAJAO<br>ENTRADA DE MATERIAL DE LIMPEZA FOR MEIO DE TRANSFERÊNCIA RECEBIDA DA UG 1552xx CONFORME RMA OUT.2023.           |                     |

d) Registrar

## 2.2. ENTRADA POR DOAÇÕES EM ESTOQUE (RMA):

- a) Incluir Tipo de DH: **PA** (Confirmar);
- b) Aba Dados Básicos: Incluir data de Emissão Contábil, Número do Processo, Valor, Credor: (CNPJ, CPF do doador) e Observação (Confirmar Dados Básicos);
- c) Aba Outros Lançamentos: Incluir situação: ETQ022 (Confirmar)
  - c.1) Incluir Subitem da despesa: XX;
  - c.2) Incluir Conta de Estoque: 11561.01.00;
  - c.3) Incluir Valor (Confirmar);
  - c.4) Incluir outros subitens, se necessário (Confirmar);

| PROPLAN<br>PRÓ-REITORIA DE<br>PLANEJAMENTO E<br>SENVOLVIMENTO                        | U F <mark>M</mark> G                                                                                                    | DEPARTAMENTO DE CONTABI                                               | LIDADE E FINANÇAS |                   |
|--------------------------------------------------------------------------------------|----------------------------------------------------------------------------------------------------|-----------------------------------------------------------------------|-------------------|-------------------|
| Dados Básicos Outro                                                                  | Lançamentos Centro de Custo Resumo                                                                                                    |                                                                       |                   |                   |
|                                                                                      |                                                                                                    | Item Registrado                                                       | Θ                 | Total da Aba 0,00 |
| Situação Nor<br>EFC022<br>* Sobiem da Despi<br>17<br>*Observação<br>ENTRADA DE MATER | <ul> <li>M 48 SUMACE:</li> <li>Conta de Estoque de almoxarifado e estoques para distribuição</li> <li>Conta de Estoque</li> <li>L.1.5.6.1.01.00 (c)</li> <li>Lab de Paocessamento de bados Foi doação contoine tesno de doação ame</li> </ul> | - CIC 007<br>Confirmar Descartar<br>NADO AO FROCESSO E RMA. COT.2023. | Vator             | 150,8             |

d) Registrar

# 2.3. ENTRADA ESTOQUE ALMOXARIFADO POR TRANSFERÊNCIA ATIVO IMOBILIZADO (RMA):

- a) Incluir Tipo de DH: **PA** (Confirmar);
- b) **Aba Dados Básicos:** Incluir data de Emissão Contábil, Número do Processo, Valor, Credor: UG e Observação (Confirmar Dados Básicos);
- c) Aba Outros Lançamentos: Incluir situação: ETQ037 (Confirmar)
  - c.1) Incluir Subitem da despesa: XX;
  - c.2) Incluir Conta de Estoque: 11561.01.00;
  - c.3) Incluir conta de Bens Móveis: 12311.XX.YY;
  - c.3) Incluir Valor (Confirmar);
  - c.4) Incluir outros subitens, se necessário (Confirmar);

| ,                         |                                                                                                    |                     |
|---------------------------|----------------------------------------------------------------------------------------------------|---------------------|
| Dados Básicos             | Outros Lançamentos Centro de Custo Resumo                                                                                          |                     |
|                           | Item Registrado                                                                                                    | Total da Aba 200,00 |
| Situação:<br>ETQ037       | Nome da Situação:<br>ENTRADA EM ESTOQUE DE ALMOX, POR TRANSF. DO ATIVO IMOBILIZADO                                                 |                     |
| * Subitem d               | a Despesa T Conta de Estoque de Almovaritado<br>1.1.5.6.1.01.00 C                                                                  | *Valor: 200,00      |
|                           | Confirmer Descartar                                                                                                    |                     |
| *Observação<br>RECLASSIFI | CAÇÃO DE MATERIAL DE PROCESSAMENTO DE DACOS REGISTRADO INCEVIDAMENTE COMO BENS MÓVEIS, CONFORME JUSTIFICATIVA AMENADA AO PROCESSO. |                     |
|                           |                                                                                                    | h                   |

d) Registrar

## 2.4. ENTRADA POR DEVOLUÇÃO DE MATERIAL (RMA):

- a) Incluir Tipo de DH: PA (Confirmar);
- b) Aba Dados Básicos: Incluir data de Emissão Contábil, Número do processo, Valor e Observação – (Confirmar Dados Básicos);
- c) Aba Outros Lançamentos: Incluir situação: ETQ025 (Confirmar)
  - c.1) Incluir Subitem da despesa: XX
  - c.2) Incluir Conta de Estoque: 11561.01.00
  - c.3) Incluir VPD: 33111.01.00
  - c.3) Incluir Valor (Confirmar)
  - c.4) Incluir outros subitens, se necessário (Confirmar)

| Dados Básicos   Outros Lançamentos   Centro de Custo   Resumo                                                                                      |                     |
|----------------------------------------------------------------------------------------------------|---------------------|
| T titem Registrado                                                                                                    | C Total da Aba 0,00 |
| Situação<br>E 10025 ENTRADA EM ESTOQUE POR DEVOLUÇÃO                                                                                               |                     |
| * Subitem da Despesa       * Conta de Estoque         [1]       * VPD de Consumo de Materialis         [3,3,1,1,1,0,1,00]       [3,3,1,1,1,0,1,00] | *Valor:             |
| Contrimat Descartar                                                                                                    |                     |
| ENTRADA DE MATERIAL DEVIDO A DEVOLUÇÃO AO ALMORARIFADO, CONFORME RMA OUT.2023                                                                      |                     |

d) Aba Centro de Custos: Incluir Natureza da Despesa Detalhada, Referência: Mês que está apropriando e/ou fechando, Cód. SIORG: código da própria UG – Não utilizar cód. 423 e Valor;

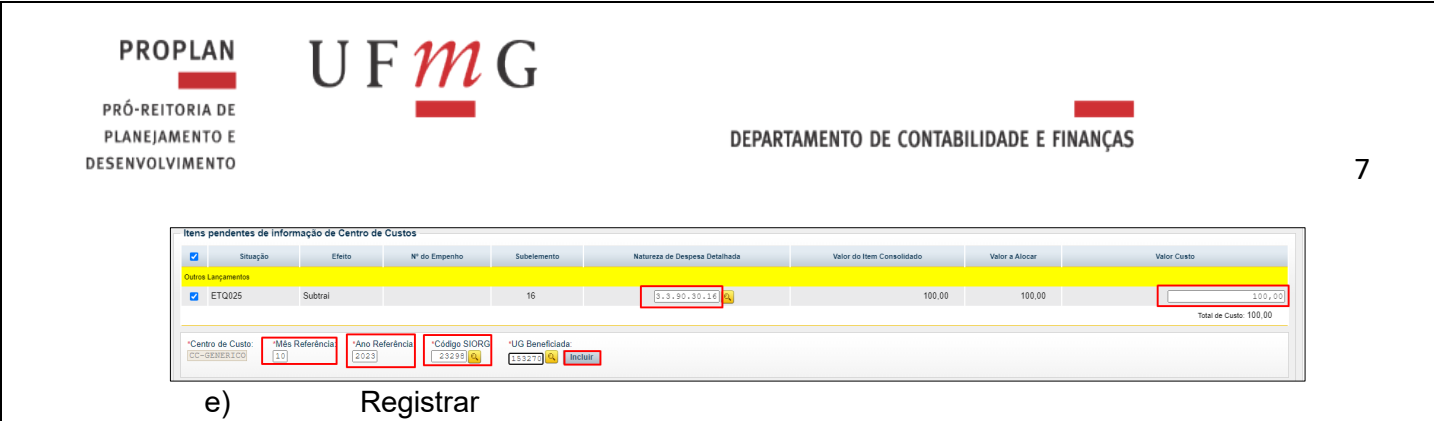

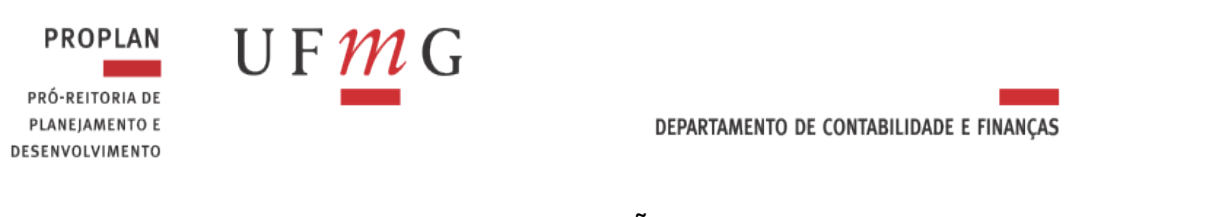

## 2.5. ENTRADA POR BAIXA DE IMPORTAÇÃO EM ANDAMENTO (RMA):

- a) Incluir Tipo de DH: PA (Confirmar);
- b) Aba Dados Básicos: Incluir data de Emissão Contábil, Valor e Observação (Confirmar Dados Básicos);
- c) Aba Outros Lançamentos: Incluir situação: ETQ047 (Confirmar)
   c.1) Incluir Subitem da despesa: XX
  - c.2) Incluir Conta de Estoque: 115610100
  - c.3) Incluir Valor (Confirmar)
  - c.4) Incluir outros subitens, se necessário (Confirmar)

| Dados Básicos Outros Lançamentos Centro de Custo Resumo                                                                                                    |                       |
|----------------------------------------------------------------------------------------------------|-----------------------|
| tem Registrad                                                                                                    | © Total da Abs 600,00 |
| Sharping         Nome dr. Sharping           ET0047         ENTRADA EM ESTOQUE CIC 007 - BAXA IMP EM ANDAMENTO           * Sublem da Despata         * Conta de Estoque           33         [1,5,5,6,1,0,1,0] ] | "Vator:<br>€00,03     |
| Confirme Des<br>"Observação<br>ENTRADA DE HAITERIAL DE LABORATÓRIO COM A RESPECTIVA BAIXA DA CONTA DE INFORTAÇÕES EM ANDAMENTO. ROM OUT.2023                                                                     | atur                  |

d) Registrar

#### 2.6. ENTRADA COM GANHOS POR INCORPORAÇÃO DE ATIVOS (RMA):

- a) Incluir Tipo de DH: PA (Confirmar);
- b) **Aba Dados Básicos**: Incluir data de Emissão Contábil, Valor e Observação (Confirmar Dados Básicos);
- c) Aba Outros Lançamentos: Incluir situação: ETQ091 (Confirmar)
   c.1) Incluir Subitem da despesa: XX;
  - c.2) Incluir Conta de Estoque: 115610100;
  - c.3) Incluir VPA: 463X10100;
  - c.4) Incluir Valor (Confirmar);
  - c.5) Incluir outros subitens, se necessário (Confirmar);

| Eem Registrado                                                                                                    | Total da Aba 0,00 |
|----------------------------------------------------------------------------------------------------|-------------------|
| Stuação<br>ETORIAL EN ESTONIE DE ALMOYADIEADO COM GANHOS POR INCORPORAÇÃO DE ATIVOS                                                                                              |                   |
| Statken do Despesal         * Conta de Estaque de Almozarifido           16         * L.1.5.6.1.0.0.00                                                                           | "Valor:           |
| Confirmar Bescartar                                                                                                    |                   |
| Observação                                                                                                    |                   |
| ntara de material for inconforção de ativos paterial localizado no almonalizado domante investário sem o devido registro), conforme Justificativa anexada ao processo e rma out. | 2023.             |

d) Registrar

#### 3. LANÇAMENTOS DE PATRIMONIO E ACERVO BIBLIOGRÁFICO – BAIXAS DE PATRIMÔNIO

## 3.1. BAIXA DE BENS MOVEIS POR DOAÇÃO (RMB):

Primeiramente, é necessário realizar a apuração do Valor Líquido Contábil (VLC) do bem transferido. O VLC representa o valor do bem menos a depreciação acumulada do mesmo. Ver informações mais detalhadas no item 11 deste documento.

a) Incluir Tipo de DH: **PA** - (Confirmar);

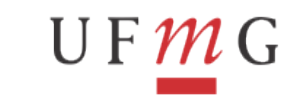

PROPLAN

DESENVOLVIMENTO

PRÓ-REITORIA DE PLANEJAMENTO E

 b) Aba Dados Básicos: Incluir data de Emissão Contábil, Número do processo, Valor, Credor: (CNPJ, CPF para qual está sendo feita a Doação) e Observação – (Confirmar Dados Básicos);

| Dados Básicos Outros Lançamentos Centro de Custo Resumo                                                                                                    |                                                                                                    |                    |         |  |  |  |
|----------------------------------------------------------------------------------------------------|----------------------------------------------------------------------------------------------------|--------------------|---------|--|--|--|
| Código de UG Pegadora:         Nome de UG Pegadora:           132270         RO.REITORIA DE PLANEJ E DEL           Obta de Emissão Contabili         Data de Vencimento:         Taxa de C           12/12/2223         Data de Vencimento:         Taxa de C           Código do Credor:         Nome do Credor:         1216/2223           12/16/2223         Nome do Credor:         1216/2223 | Sistema de Origen<br>ENVOLVIMENTOUPIMO CPR-STN<br>imbio: 23372.xxxxxx/2023-xx Ateste: Valor do Documento: 2.000,<br>23372.xxxxxx/2023-xx 2.000,<br>DS EXCEPCIONAIS | 0)                 |         |  |  |  |
| Dados de Documentos de Origem                                                                                                    |                                                                                                    |                    |         |  |  |  |
| Emitente                                                                                                    | Data de Emissão                                                                                                    | Número Doc. Origem | Valor   |  |  |  |
|                                                                                                    | Incluir Alterar Selecionados Copiar Selecionados Exc                                                                                                    | luir Selecionados  |         |  |  |  |
| Documentos Hábeis Relacionados                                                                                                    |                                                                                                    |                    | Trâmite |  |  |  |
| UG                                                                                                    | Número Doc. Háb. Relacionado                                                                                                    |                    |         |  |  |  |
|                                                                                                    | Incluir Alterar Selecionados Copiar Selecionados Excluir Selecionados                                                                                              |                    |         |  |  |  |
| Observação<br>Baixa de Bens múveis por doação, conforme documento:                                                                                                    | AMEXADOS ÃO PROCESSO SEI 23072.XXXXXXX/2023-XXX e BHE OUT.2023.                                                                                                    |                    |         |  |  |  |
| Informações Adicionais                                                                                                    |                                                                                                    |                    |         |  |  |  |
|                                                                                                    |                                                                                                    |                    |         |  |  |  |
|                                                                                                    | Confirmar Dados Básicos Alterar Descart                                                                                                    | ar                 |         |  |  |  |

# c) Aba Outros Lançamentos:

- c.1) Incluir situação: IMB037
- c.1.1) Incluir Conta de Bens Moveis: 12311.XX.YY;
- c.1.2) Incluir VPD Doação: 35911.01.00;
- c.1.3) Incluir Valor Líquido Contábil (Confirmar);
- c.1.4) Incluir outras contas, se necessário (Confirmar);

#### c.2) Incluir situação: IMB010

- c.2.1) Incluir Conta de Bens Moveis: 12311.XX.YY
- c.2.2) Incluir Valor (Confirmar)
- c.2.3) Incluir outras contas, se necessário (Confirmar)

| Toados Básicos Outros Lançamentos Centro de Custo Resumo                                                                         |                         |
|----------------------------------------------------------------------------------------------------|-------------------------|
| Item Registrado                                                                                                    | Total da Aba 1.000,00   |
| Sługąto: IMB037 - BAIXA DE BENS MÓVEIS POR DOAÇÃO, CESSÃO OU COMODATO                                                            | 300,00                  |
| Shuação<br>IMB037 BAIXA DE BENS MÓVEIS POR DOAÇÃO, CESSÃO OU COMODATO                                                            |                         |
| Conta de Bern Minel         VPD de Dagão, Censão ou Comodato           1.2.3.11.02.01         3.5.9.11.01.00                     | C Valor do Item: 300,00 |
| Stuação<br>INB010 Aprilação do valor contábil Líquido de BENS MÓVEIS PELA BAIXA DA DEPRECIAÇÃO                                   |                         |
| * Bem Mövel de Referincia<br>[                                                                                                   | *Valor:<br>             |
| Confirmar Descartar                                                                                                    |                         |
| "Obsevação<br>BAIXA DE BENS MÓVEIS FOR DOAÇÃO, CONFORME DOCUMENTOS AMEXADOS AO FROCESSO SEI 23072.xxxxxx/2023-xx e BME OUT.2023. |                         |

d) **Aba Centro de Custos**: Incluir Natureza da Despesa, Referência: Mês que está apropriando e/ou fechando, Cód. SIORG: código da **própria UG – Não utilizar o cód. 423** e Valor;

| Itens         | Itens pendentes de informação de Centro de Custos                                                                                                    |        |               |             |                               |                           |                |             |
|---------------|----------------------------------------------------------------------------------------------------|--------|---------------|-------------|-------------------------------|---------------------------|----------------|-------------|
|               | Situação                                                                                                    | Efeito | Nº do Empenho | Subelemento | Natureza de Despesa Detalhada | Valor do Item Consolidado | Valor a Alocar | Valor Custo |
| Outros I      | Lançamentos                                                                                                    |        |               |             |                               |                           |                |             |
|               | IMB037                                                                                                    | Soma   |               |             | 4.4.90.52.35                  | 300,00                    | 300,00         | 300,00      |
|               | Utilizar o código da Total de Custo: 300,00                                                                                                    |        |               |             |                               |                           |                |             |
| *Cent<br>CC-G | Centro de Custo:         Más Referencia:         Arco Referencia:         Códego SIGO         'UG Beneficiad:           ICI-GREERICO         I         2223         I         IIII         IIIIIIIIIIIIIIIIIIIIIIIIIIIIIIIIIIII |        |               |             |                               |                           |                |             |
| e)            | Re                                                                                                    | gistra | r             |             |                               |                           |                |             |

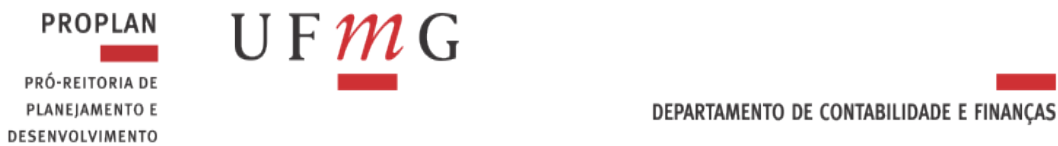

#### 3.2. BAIXA DE BENS MOVEIS POR TRANSFERÊNCIA (RMB), COM TRANFERÊNCIA DA DEPRECIAÇÃO ACUMULADA:

- a) Incluir Tipo de DH: PA (Confirmar);
- b) Aba Dados Básicos: Incluir data de Emissão Contábil, Número do processo, Valor (informar valor total do bem acrescido do valor da depreciação acumulada), Credor (UG para qual está sendo feito a transferência) e Observação – (Confirmar Dados Básicos):

| · ·                                                                                                    |                                                                     |                                                             |                                                                |                    | / -                                                  |                                               | 3          | <b>\</b> -         | //          |
|----------------------------------------------------------------------------------------------------|---------------------------------------------------------------------|-------------------------------------------------------------|----------------------------------------------------------------|--------------------|------------------------------------------------------|-----------------------------------------------|------------|--------------------|-------------|
| *Código da UG Pagadora:<br>153270 Q<br>*Data de Emissão Contábil:<br>51/10/2023 ***<br>Código do Credor<br>153254 Q | Nome da UG Pagadora:<br>PRO-REITORIA DE PLAI<br>Data de Vencimento: | NEJ E DESENVOLVIMENTON<br>Taxa de Câmbio:<br>0,0000<br>UFMG | Sistema de Orig<br>JFMG CPR-STN<br>8550:<br>72.xxxxxx/2023-xx) | em<br>leste:       | Informar valor<br>a depreciação :<br>"Valor do Docum | lo bem mais<br>icumulada<br>ento:<br>1.400,00 |            |                    |             |
| - Dados de Documentos                                                                                               | de Origem                                                           |                                                             |                                                                |                    |                                                      |                                               |            |                    |             |
|                                                                                                    | Emitente                                                            |                                                             | Data de Emissi                                                 | io                 |                                                      |                                               |            | Número Doc. Origem | Valor       |
| — Documentos Hábeis R                                                                                               | elacionados                                                         |                                                             | Incluir At                                                     | terar Selecionados | Copiar Seleciona                                     | tos Excluir Se                                | lecionados |                    | <br>Tràmite |
|                                                                                                    | UG                                                                  |                                                             |                                                                |                    | Número Doc. Háb. Rela                                | cionado                                       |            |                    |             |
|                                                                                                    |                                                                     | Inc                                                         | luir Alterar Selecionados                                      | Copiar Selecionado | Excluir Selecto                                      | nados                                         |            |                    |             |
| Observação<br>TRANSFERÊNCIA DE BENS :                                                                               | MÓVEIS CONFORME RMB OT                                              | UT.2023                                                     |                                                                |                    |                                                      |                                               |            |                    |             |
| Informações Adicionais                                                                                              |                                                                     |                                                             |                                                                |                    |                                                      |                                               |            |                    |             |
|                                                                                                    |                                                                     |                                                             |                                                                |                    |                                                      |                                               |            |                    |             |
|                                                                                                    |                                                                     |                                                             | L                                                              | Confirmar Dados    | Básicos Alterar                                      | Descartar                                     |            |                    |             |

#### c) Aba Outros Lancamentos:

- c.1) Incluir situação: IMB040 (Confirmar)
  - c.1.1) Escolher a opção "Normal"
  - c.1.2) Incluir Conta de Bens Moveis a Transferir: 12311.XX.YY
  - c.1.3) Incluir Valor do(s) bem(s);
  - c. 1.4) Confirmar

#### c.2) Incluir situação: IMB023 - (Confirmar)

- c.2.1) Escolher a opção "Normal"
- c.2.2) Incluir Conta de Bens Moveis a Transferir: 12311.XX.YY;
- c.2.3) Incluir Valor da Depreciação Acumulada;
- c.2.4) Confirmar

c.3) Incluir outras contas, se necessário (uma situação IMB040 e outra IMB023 para cada grupo de bens móveis);

| Dedus basicus   Valuis Largamenus   Centro de Casia   Resultio                                                       |                         |
|----------------------------------------------------------------------------------------------------|-------------------------|
|                                                                                                    | Total da Aba 1.400,00   |
| Item Registrado                                                                                                    |                         |
| C Situação: IMB040 - TRANSFERÊNCIA/DOAÇÃO DE BENS DO IMOBILIZADO PARA OUTRA UG - EM TRÂNSITO C/C 000                 | 1.000,00                |
| Situação: Nome da Situação:<br>IMB040 TRANSFERÊNCIADOAÇÃO DE BENS DO IMOBILIZADO PARA OUTRA UG - EM TRÂNSITO C/C 000 |                         |
| Hormat/Estorne         Bens Movein a Transfer/r/Doar<br>(2.3.1.1.02.63)                                              | Valor do Item: 1.000.00 |
| Stauglio<br>MB023 TRANSF DA DEPREC ACUMULADA A OUTRA UG - USAR EM CONJUNTO C/ IMB038/IMB040/IMB142                   |                         |
| Normal Estomo     * Conta de Referência       Normal     •                                                           | *Valor:<br>             |
| Confirmar Descartar                                                                                                  |                         |

- d) Registrar
- 3.3. BAIXA DE BENS MÓVEIS (OUTRAS BAIXAS) (RMB):

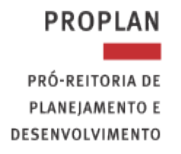

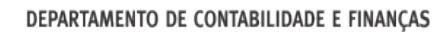

Primeiramente, é necessário realizar a apuração do Valor Líquido Contábil **(VLC)** do bem transferido. O VLC representa o valor do bem menos a depreciação acumulada do mesmo. Ver informações mais detalhadas no item 11 deste documento.

a) Incluir Tipo de DH: PA - (Confirmar);

U F *M* G

- b) Aba Dados Básicos: Incluir data de Emissão Contábil, Número do processo, Valor, Credor e Observação – (Confirmar Dados Básicos);
- c) Aba Outros Lançamentos:
  - c.1) Incluir situação: IMB025
  - c.1.1) Incluir Conta de Bens Moveis: 12311.XX.YY;
  - c.1.2) Incluir Valor (VLC) (Confirmar);
  - c.1.3) Incluir outras contas, se necessário (Confirmar);

#### c.2) Incluir situação: IMB010;

- c.2.1) Incluir Conta de Bens Moveis: 12311.XX.YY ;
- c.2.2) Incluir Valor da Depreciação Acumulada (Confirmar);
- c.2.3) Incluir outras contas, se necessário (Confirmar);

|                                                                                                  | 😑 Total da Aba 500,00           |
|--------------------------------------------------------------------------------------------------|---------------------------------|
| Item Registrado                                                                                  |                                 |
| B Situação: IMB025 - BAIXA DE BENS MÓVEIS                                                        | 500,00                          |
| Shuação:<br>MB025 BAIXA DE BENS MÓVEIS                                                           | INFORMAR VALOR LÍQUIDO CONTÁBIL |
| Bens Movis 1.2.3.1.103.03                                                                        | C Valor do Item: 500,00         |
| Staução:<br>Metrita Avruração do VALOR CONTÁBIL LÍQUIDO DE BENS MÓVEIS PELA BAIXA DA DEPRECIAÇÃO |                                 |
| * Bem Movel de Referencia<br>[1:2:5:1:1:05:05]                                                   | *Valor:<br>200,00               |
| Confirmar                                                                                        |                                 |
| "Obsevação<br>Baixa de Bens Móveis conforme Justificativa Amexada ão Frocesso e Rom out.2023     |                                 |
| De sietsen                                                                                       |                                 |

d) Registrar

#### 3.4. BAIXA POR RECLASSIFICACAO DE BENS MOVEIS PARA ESTOQUE INTERNO (RMB):

- a) Incluir Tipo de DH: PA (Confirmar);
- b) Aba Dados Básicos: Incluir data de Emissão Contábil, Número do processo, Valor, Credor: UG e Observação – (Confirmar Dados Básicos);
- c) Aba Outros Lançamentos: Incluir situação: IMB051 (Confirmar)
  - c.1) Incluir Conta de Bens Moveis: 12311.XX.YY
  - c.2) Incluir a conta de Estoque Interno: 12311.08.01 (se for o caso)
  - c.3) Incluir Valor (Confirmar) c.4) Incluir outras Contas, se necessário – (Confirmar)

|                                                                                                    | Item Registrado     | Total da Aba 500,00 |
|----------------------------------------------------------------------------------------------------|---------------------|---------------------|
| ituação: Nome da Situação:                                                                                                    |                     |                     |
| MB051 RECLASSIFICÁÇÃO DE BENS MÓVEIS PARA BENS MÓVEIS EM ALMOXARI                                                                                                    | IFADO C/C 007       |                     |
| Subitem da Despesa         * Bens Móveis em Almoxarifado         * Bens Móveis           [7]                                                                                                    |                     | *Valor:<br>         |
|                                                                                                    | Confirmar Descartar |                     |
| iservação                                                                                                    |                     |                     |
| THE DE DESIGNATION CONTRACTOR TRACTORY AND AND AND ADDRESS AND ADDRESS |                     |                     |

d) Registrar

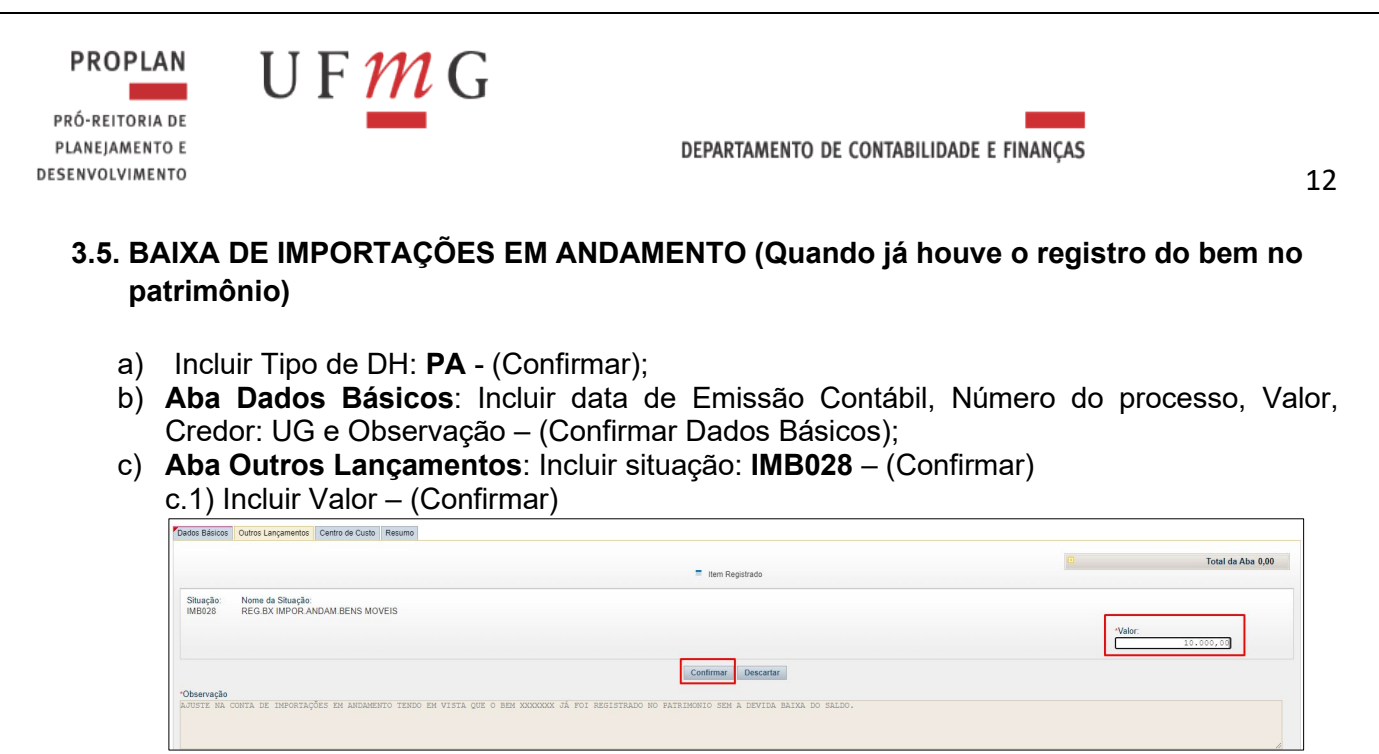

d) Registrar

#### 4. LANÇAMENTOS DE PATRIMONIO E ACERVO BIBLIOGRÁFICO – ENTRADAS DE PATRIMÔNIO

#### 4.1. ENTRADA DE BENS MOVEIS POR DOACAO – CREDOR NACIONAL/CPF (RMB):

- a) Incluir Tipo de DH: PA (Confirmar);
- b) Aba Dados Básicos: Incluir data de Emissão Contábil, Número do processo, Valor, Credor: (CNPJ, CPF do Doador) e Observação – (Confirmar Dados Básicos);
- c) Aba Outros Lançamentos: Incluir situação: IMB061 (Confirmar)
  - c.1) Incluir Conta de Bens Moveis: 12311.XX.YY
  - c.2) Incluir VPA doação: 45911.01.00
  - c.3) Incluir Valor (Confirmar)

| c.4) | Incluir outras contas, | se necessário –           | (Confirmar)                    | )    |
|------|------------------------|---------------------------|--------------------------------|------|
| ,    |                        | Preenchimento Obrigatório | Renistrada Pendente de Renistr | ino. |

| Dados Básicos Outros Lançamentos Centro de Custo Resumo                                              |                                                                   |                         |
|----------------------------------------------------------------------------------------------------|-------------------------------------------------------------------|-------------------------|
|                                                                                                    | = Item Registrado                                                 | E Total da Aba 2.350,80 |
| Situação:<br>IMB061 Nome da Situação:<br>INCORPORAÇÃO DE BENS MOVEIS NO IMOBILIZADO POR DOAÇÃO, CESS | SÃO OU COMODATO                                                   |                         |
| * Bens Mövels         * Doações e transferências recebidas           1.2.3.1.1.02.01         2       |                                                                   | Valor:                  |
|                                                                                                    | Confirmar Descartar                                               |                         |
| CUSSENAÇÃO<br>ENTRADA DE BENS MÓVEIS POR DOAÇÃO/COMODATO CONFORME TERMO DE DOAÇÃO/TERMO              | DE DEPÓSITO ANEXO AO PROCESSO 23072.xxxxxxx/2023-xx. RMB OUT.2023 |                         |
|                                                                                                    |                                                                   | le le                   |
| Pogistrar                                                                                            |                                                                   |                         |

d) Registrar

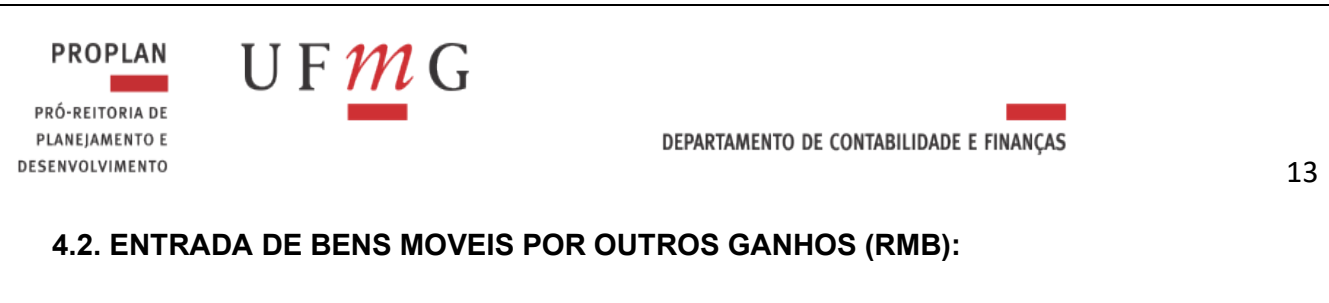

- a) Incluir Tipo de DH: **PA** (Confirmar);
- b) Aba Dados Básicos Incluir data de Emissão Contábil, Número do processo, Valor e Observação – (Confirmar Dados Básicos);

| Aba Outros Lançamentos: Incluir situação: IMB059 – (Confirmar |                                                                                       |   |  |  |  |
|---------------------------------------------------------------|---------------------------------------------------------------------------------------|---|--|--|--|
| (                                                             | c.1) Incluir Conta de Bens Moveis: 12311.XX.YY                                        |   |  |  |  |
| (                                                             | c.2) Incluir Valor – (Confirmar)                                                      |   |  |  |  |
| (                                                             | c.3) Incluir outras contas, se necessário – (Confirmar)                               |   |  |  |  |
|                                                               | Dados Básicos Outros Lançamentos Centro de Custo Resumo                               | - |  |  |  |
|                                                               | Item Registrado                                                                       | Ð |  |  |  |
|                                                               | Shuação: Nome da Shuação: INCORPORÇÃO DE BENS MÓVEIS NO IMOBILIZADO POR OUTOS GANHOS. |   |  |  |  |

- Continue Descatar
  Continue Descatar
  Continue Descatar
  Continue Descatar
- d) Registrar

# 4.3. ENTRADA DE BENS MOVEIS POR TRANSFERÊNCIA, COM TRANFERÊNCIA DA DEPRECIAÇÃO ACUMULADA (RMB):

- a) Incluir Tipo de DH: PA (Confirmar);
- b) Aba Dados Básicos: Incluir Data de Emissão Contábil, Número do processo, Valor, Credor (UG que transferiu o bem) e observação – (Confirmar Dados Básicos);
- c) Aba Outros Lançamentos:
  - c.1) Incluir situação: IMB041 (Confirmar)
  - c.2) Incluir Conta de Bens Moveis Recebidos: 12311.XX.YY;
  - c.3) Incluir conta de VPA doações: 4.5.9.1.2.01.00;
  - c.4) Incluir Valor do bem (confirmar);

c.2) Incluir situação: IMB024 - (Confirmar);

- c.2.1) Escolher a opção "Normal";
- c.2.2) Incluir Conta de Bens Moveis a Transferir: 12311.XX.YY;
- c.2.3) Incluir Valor (apenas da depreciação neste campo);
- c.2.4) Confirmar;

**c.3)** Incluir outras contas, se necessário (uma situação IMB041 e outra IMB024 para cada grupo de conta);

| Dados Básicos Outros Lançamentos Centro de Custo Resumo                                                                                                    |                           |
|----------------------------------------------------------------------------------------------------|---------------------------|
| Item Registrado                                                                                                    | Total da Aba 1.800,00     |
| □ 😑 Sibuação: IMB/41 - CONFIRMA RECEB. EM TRANSF/DOAÇÃO DE BENS DO IMOBILIZADO - OUTRA UG - EM TRÂNSITO                                                                                                    | 1.800,00                  |
| Situação:<br>Medial         ConFIRMA RECEB         EM TRANSFIDOAÇÃO DE BENS DO IMOBILIZADO - OUTRA UG - EM TRÂNSITO           Bens Movies Recebidos<br>(1.2.3.1.10.2.01)         VPA Doações/Transferêndas Concedidas - Intra<br>4.5.9.12.01.00                                                                                                    | C Valor do Item: 1.800,00 |
| State 20 Nome ds State 20 Nome ds State | *Valor:<br>792,03         |
| "Obsevação<br>Extrada de Bens Móveis e defreciação acomulada por transferência, conforme RHB out.2023.                                                                                                    |                           |

d) Registrar

Elaborado por: Divisão de Contabilidade

Atualizado em outubro/2023

Total da Aba 0.00

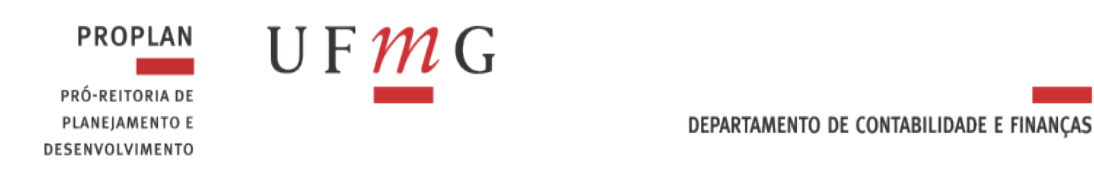

## 4.4. ENTRADA DE BENS MÓVEIS POR BAIXA DE IMPORTAÇÃO EM ANDAMENTO (RMB):

- a) Incluir Tipo de DH: PA (Confirmar);
- b) Aba Dados Básicos: Incluir data de Emissão Contábil, Número do processo, Valor e Observação – (Confirmar Dados Básicos);
- c) Aba Outros Lançamentos: Incluir situação: IMB043– (Confirmar) c.1) Incluir Conta de Bens Moveis: 12311.XX.YY

| ados Básicos Outros Lançamentos Centro de Custo Resumo                                                                                                    |               |                       |
|----------------------------------------------------------------------------------------------------|---------------|-----------------------|
|                                                                                                    | em Registrado | Total da Aba 50.000,0 |
| Staação<br>MIERAJ<br>MERAJ<br>MER |               | •Valor:               |
| Reavação<br>Heranação<br>Herana de Bens Móvels com Balxa da conta de Infortação da Andamento. Rub out.2023                                                                                                    | mer Descartar |                       |

d) Registrar

## 4.5. INCORPORAÇÃO DE BENS MOVEIS COM BAIXA DA CONTA ADIANTAMENTO PARA INVERSÕES (RMB):

- a) Incluir Tipo de DH: **PA** (Confirmar);
- b) Aba Dados Básicos Incluir data de Emissão Contábil, Número do processo, Valor e Observação – (Confirmar Dados Básicos);
- c) Aba Outros Lançamentos: Incluir situação: IMB067 (Confirmar)
  - c.1) Incluir CNPJ/CPF/UG do Fornecedor (informação do conta corrente);
  - c.2) Incluir Conta de Bens Moveis: 12311.XX.YY;
  - c.3) Incluir conta de Adiantamento p/ inversões: 12311.07.03;
  - c.4) Incluir Valor (Confirmar);
  - c.5) Incluir outras contas, se necessário (Confirmar);

| Dados Básicos Outros Lançamentos Centro de Custo Resumo                                                                                                    |         |                        |
|----------------------------------------------------------------------------------------------------|---------|------------------------|
| E Ben Registrado                                                                                                    | •       | Total da Aba 12.500,00 |
| Statupic<br>Mobi/<br>M0507         Neore de Statur, Ex.         AliantAmentos P/ Inversão DE BENS MÓVEIS           * CNPU, CPC, Los 0999         * Bens Móveis         * Bens Móveis           * [27209300011]         * Bens Móveis         * Bens Móveis | *Valor: | 12.500,00              |
| Confirma: Descatar<br>Observação<br>Rativadas de Hens Moveis con baixa da conta de Adiantamento basa invessões conforme tenho de doação/tenho de depósito Amérido Ao Processo sei 2007.xxxxxx/2020-xx. Heb out.2020                                        |         |                        |
|                                                                                                    |         | ĥ                      |

d) Registrar

# 4.6. INCORPORAÇÃO DE BENS MOVEIS COM BAIXA DA CONTA ESTOQUE INTERNO (RMB):

- a) Incluir Tipo de DH: **PA** (Confirmar);
- b) Aba Dados Básicos Incluir data de Emissão Contábil, Número do processo, Valor e Observação – (Confirmar Dados Básicos);
- c) Aba Outros Lançamentos: Incluir situação: IMB050 (Confirmar)
   c.1) Incluir Conta de Bens Moveis: 12311.XX.YY
   c.2) Incluir conta de Estoque Interno: 12311.08.01 (se for o caso)

Atualizado em outubro/2023

| PROPLAN<br>PRÓ-REITORIA DE<br>PLANEJAMENTO E<br>DESENVOLVIMENTO | UFMG departamento de contabilidade e finanças                                                                                                    |                       | 15 |
|-----------------------------------------------------------------|----------------------------------------------------------------------------------------------------|-----------------------|----|
| c.3)<br>c.4)                                                    | Incluir Valor – (Confirmar)<br>Incluir outras contas, se necessário – (Confirmar);                                                                                                    |                       |    |
|                                                                 | Hem Registrado                                                                                                    | Total da Aba 1.500,00 |    |
| Shanga<br>UMBIGS<br>Stabil<br>20<br>Observation                 | Nome da Shuação     Necet.ASSRFICAÇÃO DE BENS MÓVEIS EM ALMOXARIFADO PARA BENS MÓVEIS C.CO07     RED.EMS MÍNES em Une     Teste Múnes em Minicianifado     Teste Múnes em Minicianifado     Confirme     Descarta | Valer:<br>1, 500, 00) |    |

d) Registrar

#### 5. LANÇAMENTOS DE AJUSTE - BENS MÓVEIS

## 5.1. RECLASSIFICAÇÃO ENTRE CONTAS DE BENS MÓVEIS

- a) Incluir Tipo de DH: PA (Confirmar);
- b) Aba Dados Básicos Incluir data de Emissão Contábil, Número do processo, Valor, Credor: (UG) e Observação – (Confirmar Dados Básicos);
- c) Aba Outros Lançamentos: Incluir situação: IMB158 (Confirmar);
  - c.1) Incluir nova classificação do bem móvel: 12311.XX.YY;
  - c.2) Incluir conta de bem móvel a ser baixado: 12311.XX.YY;
  - c.3) Incluir valor;
  - c.4) Incluir outras contas, se necessário (Confirmar);

|                     |                                      | Item Registrado                  |          | Total da Aba 2.025,00   |
|---------------------|--------------------------------------|----------------------------------|----------|-------------------------|
| 🗌 😑 Situag          | ção: IMB158 - RECLA                  | SSIFICAÇÃO ENTRE BENS MÓVEIS     | 2.025,00 | Operação:               |
| Situação:<br>IMB158 | Nome da Situação:<br>RECLASSIFICAÇÃO | ) ENTRE BENS MÓVEIS              |          |                         |
| Nova Classifi       | icação do Bem Móvel                  | Bem Móvel Baixado                | Đ        | Valor do Item: 2.025,00 |
| 1.2.0.1.1.02.       |                                      | 12.0.111.00.01                   |          |                         |
| Observação          | AÇÃO DE 2022PA000                    | 118 para acerto de conta contáb: | IL       |                         |
| LCLASSIFIC          |                                      |                                  |          |                         |

d) Registrar

#### 6. LANÇAMENTOS DE DEPRECIAÇÃO

#### 6.1. APROPRIAÇÃO DE DEPRECIAÇÃO DO IMOBILIZADO:

- a) Incluir Tipo de DH: **PA** (Confirmar);
- b) Aba Dados Básicos: Incluir data de Emissão Contábil, Número do processo, Valor, Credor: (UG) e Observação – (Confirmar Dados Básicos);

| REITORIA DE<br>EJAMENTO E<br>OLVIMENTO                                                                                                    | DEPARTAMENTO DE CONTABILIDADE                                                                                    | E E FINANÇAS            |
|----------------------------------------------------------------------------------------------------|----------------------------------------------------------------------------------------------------|-------------------------|
| <ul> <li>c) Aba Outros Lança</li> <li>c.1) Incluir: Normal (</li> <li>c.2) Incluir Conta de</li> <li>c.3) Incluir Valor – (</li> </ul>                                                                                                    | amentos: Incluir situação: <b>IMB070</b> – (Confir<br>ou Estorno;<br>e Bens Moveis: 12311.XX.YY;<br>(Confirmar); | rmar)                   |
| C.4) Incluir outras co                                                                                                    | ontas, se necessário – (Confirmar)                                                                               |                         |
|                                                                                                    |                                                                                                    | Total da Aba 1.431,00   |
| Situação: IMB070 - APROPRIAÇÃO DA DEPRECIAÇÃO                                                                                                    | Item regatation     Item regatation                                                                              | 150,00                  |
| Situação: Nome da Situação:<br>IM8070 APROPRIAÇÃO DA DEPRECIAÇÃO DE IMOB                                                                                                    | DBILIZADO - BENS MÓVEIS                                                                                          |                         |
| *Normal/Estorno Bern Móvels de Referência<br>Normal 1.2.3.1.1.01.01                                                                                                    |                                                                                                    | C Valor do Item: 150,00 |
| Situação: IMB070 - APROPRIAÇÃO DA DEPRECIAÇÃO                                                                                                    | ÃO DE IMOBILIZADO - BENS MÓVEIS                                                                                  | 459,00                  |
| Situação: Nome da Situação:<br>IMB070 APROPRIAÇÃO DA DEPRECIAÇÃO DE IMOR                                                                                                    | DBILIZADO - BENS MÓVEIS                                                                                          |                         |
| *Normal/Estorno Bem Móveis de Referência<br>Normal 1.2.3.1.1.01.02                                                                                                    |                                                                                                    | C Valor do Item: 459,00 |
| 🗌 😑 Situação: IMB070 - APROPRIAÇÃO DA DEPRECIAÇÃO                                                                                                    | ÃO DE IMOBILIZADO - BENS MÓVEIS                                                                                  | 565,00                  |
| Situação: Nome da Situação:<br>IMB070 APROPRIAÇÃO DA DEPRECIAÇÃO DE IMOE                                                                                                    | JBILIZADO - BENS MÓVEIS                                                                                          |                         |
|                                                                                                    |                                                                                                    | Valor do Item: 565,00   |
| *Normal/Estorno Bem Móveis de Referência<br>Normal 1.2.3.1.1.02.01                                                                                                    |                                                                                                    |                         |
| NormalEstorno Ben Móveis de Referência<br>Normal 1.2.3.1.102.01                                                                                                    |                                                                                                    |                         |
| *Normal/Eltorno         Bern Molesis de Referência           Normal         1.2.3.1.1.0.2.01           Stracção         Norme de Sharção           IMBORTO         Norme de Sharção           *Normal/Eltorno         * Bern Movela de Referência           *Normal/Eltorno         * Bern Movela de Referência | XBILIZADO - BENS MÓVEIS                                                                                          | "Valor:                 |
| *Normal/Eltorno         Bem Moreis de Referência           Strucção         Norma de Strucção           Strucção         Norma de Strucção           Marco FRIAÇÃO DA DEPRECIAÇÃO DE IMOE           "Normal/Externo"           "Normal"                                                                         | JBILIZADO - BENS MÓVEIS                                                                                          | Velor.                  |

d) Aba **Centro de Custos**: Incluir Referência: Mês que está apropriando e/ou fechando, Cód. SIORG: código da própria UG – Não utilizar o cód. 423 (UFMG) e Valor;

| Dados | ados Balcos    Outros Lançamentos    Centro de Custo    Resumo |          |                 |                         |                    |                               |                           |                |                                     |
|-------|----------------------------------------------------------------|----------|-----------------|-------------------------|--------------------|-------------------------------|---------------------------|----------------|-------------------------------------|
|       |                                                                |          |                 |                         |                    |                               |                           |                | Centro de Custo a Informar 1.431,00 |
|       |                                                                |          |                 |                         |                    |                               |                           |                | Centro de Custo Informado 0,00      |
|       |                                                                |          |                 |                         |                    |                               |                           |                | Total apropriado: 1.431,00          |
| lte   | tens pendentes de informação de Centro de Custos               |          |                 |                         |                    |                               |                           |                |                                     |
|       | 2 Sit                                                          | tuação   | Efeito          | Nº do Empenho           | Subelemento        | Natureza de Despesa Detalhada | Valor do Item Consolidado | Valor a Alocar | Valor Custo                         |
| Ou    | ros Lançamento                                                 | •        |                 |                         |                    |                               |                           |                |                                     |
|       | IMB070                                                         |          | Soma            |                         |                    |                               | 1.431,00                  | 1.431,00       | 1.431,00                            |
|       | Incluir código Total de Custo: 1.431,00                        |          |                 |                         |                    |                               |                           |                |                                     |
|       | próprio da UG                                                  |          |                 |                         |                    |                               |                           |                |                                     |
| *(    | entro de Cust                                                  | o: Mês R | leferência: Ano | Referência: Código SIOF | RG: UG Beneficiada |                               |                           |                |                                     |
|       | C-GENERICO                                                     | 10       | 202             | 3 23298                 | 153270             | Incluir                       |                           |                |                                     |

e) Registrar

# 6.2. RECLASSIFICAÇÃO DE DEPRECIAÇÃO DO IMOBILIZADO:

- a) Incluir Tipo de DH: **PA** (Confirmar);
- b) Aba Dados Básicos: Incluir data de Emissão Contábil, Valor, Credor: (UG) e Observação (Confirmar Dados Básicos);
- c) Aba Outros Lançamentos: Incluir situação: IMB159 (Confirmar);
  - c.1) Incluir Conta correta de Bens Moveis: 12311.XX.YY;
  - c.2) Incluir o conta corrente que deve ser reduzido: 12311.XX.YY;
  - c.3) Incluir Valor (Confirmar)
  - c.4) Incluir outras contas, se necessário (Confirmar)

| Dados Básicos   Outros Lançamentos Centro de Custo   Resumo                                                                                                    |                     |  |  |  |  |
|----------------------------------------------------------------------------------------------------|---------------------|--|--|--|--|
| Item Registrado                                                                                                    | C Total da Aba 0,00 |  |  |  |  |
| Stuards/<br>Weitig         Neme de Stuards/<br>RECLASSIFICAÇÃO DE C/C DE DEPRECIAÇÃO ACUMULADA DE BENS MOVEIS           * Novo Bem Moval         * Bem Moval Balando<br>1:0:0:11:00:01           * State         * State | Valor:              |  |  |  |  |
| Confirmar Descartar                                                                                                    |                     |  |  |  |  |
| Beclassificação depreciação referente ao más set/23 registrada no conta corrente errado, conforme ROB set e out.23.                                                                                                    | <i>b</i>            |  |  |  |  |

Atualizado em outubro/2023

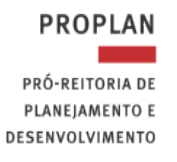

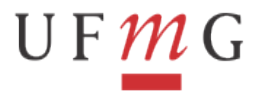

DEPARTAMENTO DE CONTABILIDADE E FINANÇAS

17

d) Registrar

# 7. FORMA DE CONSULTA PELO BALANCETE DA CONTA DO ALMOXARIFADO

|                                                                            |                                          | USUARIO:                                                                                     |
|----------------------------------------------------------------------------|------------------------------------------|----------------------------------------------------------------------------------------------|
| ORGAO<br>SUBORGAO<br>UNIDADE GESTORA<br>GESTAO<br>TOTAIS POR CLASSE<br>MES | :<br>: 15XXXX<br>: 15229<br>: N<br>: XXX | SUPERIOR(S/N) _<br>ORCAMENTOS FISCAL E DA SEG. SOCIAL(S/N) _<br>( _ ) COMO SETORIAL CONTABIL |
| CONTA CONTABIL                                                             | 125610100                                | NIVEL DE DESDOBRAMENTO: 7 ESCRITURACAO: N                                                    |
| CONTA CORRENTE                                                             | :                                        |                                                                                              |
| ISF                                                                        | : _                                      |                                                                                              |
| AMPLITUDE                                                                  | : 4                                      |                                                                                              |
| DEMONSTRACAO                                                               |                                          |                                                                                              |
| (1) 1.POR CON                                                              | TA CONTABIL                              | 2.POR CONTA CORRENTE                                                                         |
| (1) 1.ATE O M                                                              | ES                                       | 2.NO MES                                                                                     |
| (2) 1.SALDO E                                                              | MOVIMENTO                                | 2.SOMENTE SALDOS                                                                             |
| MOSTRAR SALDOS                                                             |                                          |                                                                                              |
| (1) 1.DIFEREN                                                              | TE DE ZERO                               | 2.SOMENTE OS INVERTIDOS 3.TODOS                                                              |
| PF1=AJUDA PF2=DETA                                                         | LHA PF3=SAI                              | PF10=E-MAIL                                                                                  |

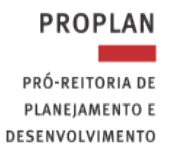

UF**M**G

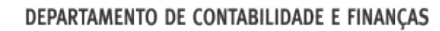

#### 18

## 8. FORMA DE CONSULTA PELO BALANCETE DA CONTA DO ACERVO BIBLIOGRÁFICO E PATRIMÔNIO

|                                                                                              |                                                         | USUARIO:                                                                                                    |
|----------------------------------------------------------------------------------------------|---------------------------------------------------------|----------------------------------------------------------------------------------------------------|
| ORGAO<br>SUBORGAO<br>UNIDADE GESTORA<br>GESTAO<br>TOTAIS POR CLASSE<br>MES<br>CONTA CONTABIL | :<br>: 15XXXX<br>: 15229<br>: N<br>: XXX<br>: 123110000 | SUPERIOR(S/N) _<br>ORCAMENTOS FISCAL E DA SEG. SOCIAL(S/N) _<br>( _ ) COMO SETORIAL CONTABIL<br>NIVEL DE DESDOBRAMENTO: 7 ESCRITURACAO: N |
| CONTA CORRENTE                                                                               | :                                                       |                                                                                                    |
| ISF<br>AMPLITUDE<br>DEMONSTRACAO                                                             | : _<br>: 4                                              |                                                                                                    |
| (1) 1.POR CON<br>(1) 1.ATE 0 M<br>(2) 1.SALDO E                                              | TA CONTABIL<br>ES<br>MOVIMENTO                          | 2.POR CONTA CORRENTE<br>2.NO MES<br>2.SOMENTE SALDOS                                                                                      |
| MOSTRAR SALDOS<br>(1) 1.DIFEREN                                                              | TE DE ZERO                                              | 2.SOMENTE OS INVERTIDOS 3.TODOS                                                                                                    |
| PF1=AJUDA PF2=DETA                                                                           | LHA PF3=SAI                                             | PF10=E-MAIL                                                                                                    |

#### 9. FORMA DE CONSULTA PELO BALANCETE DA CONTA DE DEPRECIAÇÃO

|                                                                            |                                               | USUARIO:                                                                                     |
|----------------------------------------------------------------------------|-----------------------------------------------|----------------------------------------------------------------------------------------------|
| ORGAO<br>SUBORGAO<br>UNIDADE GESTORA<br>GESTAO<br>TOTAIS POR CLASSE<br>MES | :<br>:<br>: 15XXXX<br>: 15229<br>: N<br>: XXX | SUPERIOR(S/N) _<br>ORCAMENTOS FISCAL E DA SEG. SOCIAL(S/N) _<br>( _ ) COMO SETORIAL CONTABIL |
| CONTA CONTABIL                                                             | : 123810100                                   | NIVEL DE DESDOBRAMENTO: 7 ESCRITURACAO: N                                                    |
| CONTA CORRENTE                                                             | :                                             |                                                                                              |
| ISF<br>AMPLITUDE                                                           | : _<br>: 4                                    |                                                                                              |
| (1) 1.POR CON                                                              | TA CONTABIL                                   | 2.POR CONTA CORRENTE                                                                         |
| (1) 1.ATE 0 M                                                              | ES                                            | 2.NO MES                                                                                     |
| (2) 1.SALDO E                                                              | MOVIMENTO                                     | 2.SOMENTE SALDOS                                                                             |
| MOSTRAR SALDOS                                                             |                                               |                                                                                              |
| (1) 1.DIFEREN                                                              | TE DE ZERO                                    | 2.SOMENTE OS INVERTIDOS 3.TODOS                                                              |
| PF1=AJUDA PF2=DETA                                                         | LHA PF3=SAI                                   | PF10=E-MAIL                                                                                  |

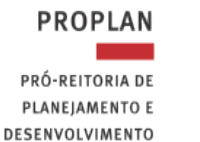

#### 19

#### 10. VERIFICAR NA TRANSAÇÃO >CONRAZAO OU >BALANCETE

U F *M* G

Os saldos das contas abaixo deverão ser verificados mensalmente:

| 8.9.9.9.2.01.01 | - | BENS DE ESTOQUE A RECEBER                   |
|-----------------|---|---------------------------------------------|
| 8.9.9.9.2.01.02 | - | BENS DE ESTOQUE ENVIADOS                    |
| 8.9.9.9.2.02.01 | - | BENS MÓVEIS A RECEBER                       |
| 8.9.9.9.2.02.02 | - | BENS MOVEIS ENVIADOS                        |
| 1.1.5.6.1.01.00 | - | ALMOXARIFADO                                |
| 1.2.3.1.1.XX.XX | - | BENS MÓVEIS                                 |
| 1.2.3.8.1.01.00 | - | DEPRECIAÇAO                                 |
| 1.2.3.1.1.07.02 | - | IMPORTACOES EM ANDAMENTO                    |
| 1.2.3.1.1.07.03 | - | ADIANTAMENTOS PARA INVERSÕES EM BENS MÓVEIS |
| 1.2.3.1.1.08.01 | - | ESTOQUE INTERNO                             |

As contas 'Importações em Andamento' e 'Adiantamento para Inversões em Bens Móveis' são contas transitórias que representam valores pagos antecipadamente para aquisição de bens móveis ainda não incorporados ao patrimônio da entidade. Esses valores serão transferidos para as contas correspondentes de bens móveis quando a aquisição for efetivamente realizada. Portanto, são contas temporárias que registram um estágio intermediário na transação. Dessa forma, recomenda-se a adoção de mecanismos de controle para que as reclassificações de saldos das contas em questão ocorram no momento do tombamento do bem. Tal prática evita problemas, tais como o alongamento indevido de saldos contábeis e também o registro em duplicidade de bens móveis.

#### **OBSERVAÇÕES:**

1) Os saldos deverão ser verificados todos os dias até a data de fechamento mensal, para que os devidos registros sejam feitos dentro do mês de competência.

IMPORTANTE: Data de fechamento mensal é diferente de último dia do mês. (verificar datas dos fechamentos mensais por meio do >CONFECMES no SIAFI tela preta ou no link: https://www.ufmg.br/proplan/conformidade-no-siafi/calendario-de-fechamento-mensal-doexercicio/).

2) Após lançamentos contábeis verificar nas contas de ALMOXARIFADO, BENS MOVEIS e, DEPRECIAÇÃO, se os saldos do SIAFI conferem com os dos Relatórios (SICPAT, RMB, ACERVO BIBLIOGRAFICO). Se não estiverem em conformidade, enviar Relatório de Inconsistência contendo a justificativa e providências para acerto.

#### 11. APURAÇÃO DO VALOR LÍQUIDO CONTÁBIL (VLC) PARA BAIXA DE BENS MÓVEIS

De acordo com a Macrofunção SIAFI 020330 - Depreciação, Amortização e Exaustão na Adm. Dir. União, Aut. e Fund., o valor líquido contábil de um bem móvel é o valor do bem registrado na contabilidade, em uma determinada data, deduzido de sua correspondente depreciação acumulada.

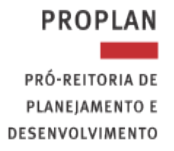

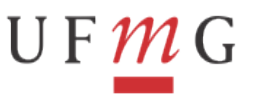

#### DEPARTAMENTO DE CONTABILIDADE E FINANÇAS

20

O item 9 da Macrofunção supramencionada estabelece a necessidade de proceder à baixa da depreciação acumulada para evidenciar o valor líquido contábil em casos de doação de bem, transferência **para outro órgão**, desfazimento ou desmembramento, ou em outras saídas (exceto na transferência entre UG no mesmo órgão).

Para apurar o valor líquido contábil (VLC), por grupo de bens móveis, a ser utilizado nos lançamentos contábeis de desincorporação de bens móveis (itens 3.1 e 3.3 deste manual), adote os seguintes procedimentos:

- a) Identifique o total de saídas por grupo, indicado na coluna 'Saídas' do '<u>Relatório Sintético</u> <u>Patrimonial de Saídas'</u> do mês de referência (Figura 1);
- b) Identifique o total da depreciação acumulada do grupo de bens indicado no <u>'Relatório de</u> <u>Depreciação Acumulada'</u> do Exercício (Figura 2);
- c) Deduza a depreciação acumulada do grupo (item b) do total de saídas (item a) do mesmo grupo em questão.

|     |                                                         | E SAÍDAS  |        |          |                   |          |          |
|-----|---------------------------------------------------------|-----------|--------|----------|-------------------|----------|----------|
| SI- | I GRUPO                                                 | ALIENAÇÃO | DOAÇÃO | ABANDONO | LANC.<br>INDEVIDO | OUTROS   | SAÍDAS   |
| 2   | AERONAVES                                               | 0,00      | 0,00   | 0,00     | 0,00              | 0,00     | 0,00     |
| 4   | APARELHOS DE MEDICAO E ORIENTACAO                       | 0,00      | 0,00   | 0,00     | 0,00              | 0,00     | 0,00     |
| 6   | APARELHOS E EQUIPAMENTOS DE COMUNICAÇÃO                 | 0,00      | 0,00   | 0,00     | 0,00              | 0,00     | 0,00     |
| 8   | APARELHOS, EQUIP., UTENS. MED. ODONT. LAB. HOSPITALARES | 0.00      | 0.00   | 0.00     | 711.37            | 0.00     | 711.37   |
| 24  | EQUIPAMENTOS DE PROTEÇÃO, SEGURANÇA E SOCORRO           | 0,00      | 0,00   | 0,00     | 0,00              | 72,95    | 72,95    |
| 26  | INSTRUMENTOS MUSICAIS E ARTISTICOS                      | 0,00      | 0,00   | 0,00     | 0,00              | 0,00     | 0,00     |
| 28  | MAQUINAS E EQUIPAMENTOS DE NATUREZA INDUSTRIAL          | 0,00      | 0,00   | 0,00     | 0,00              | 0,00     | 0,00     |
| 29  | *EQUIPAMENTOS HIDRAULICOS                               | 0,00      | 0,00   | 0,00     | 0,00              | 0,00     | 0,00     |
| 30  | MAQUINAS E EQUIPAMENTOS ENERGETICOS                     | 0,00      | 0,00   | 0,00     | 0,00              | 188,38   | 188,38   |
| 32  | MAQUINAS E EQUIPAMENTOS GRAFICOS                        | 0,00      | 0,00   | 0,00     | 0,00              | 0,00     | 0,00     |
| 33  | EQUIPAMENTOS PARA AUDIO, VIDEO E FOTO                   | 0,00      | 0,00   | 0,00     | 0,00              | 246,99   | 246,99   |
| 34  | MAQUINAS, UTENSILIOS E EQUIPAMENTOS DIVERSOS            | 0,00      | 0,00   | 0,00     | 0,00              | 0,00     | 0,00     |
| 35  | EQUIPAMENTOS DE PROCESSAMENTO DE DADOS                  | 0,00      | 0,00   | 0,00     | 0,00              | 3.902,00 | 3.902,00 |
| 40  | MAQ., EQUI. AGRICOLAS E RODOVIARIOS                     | 0,00      | 0,00   | 0,00     | 0,00              | 0,00     | 0,00     |
| 42  | MOBILIARIO EM GERAL                                     | 0,00      | 0,00   | 0,00     | 0,00              | 1.955,00 | 1.955,00 |
| 99  | OUTROS MATERIAIS PERMANENTES                            | 0,00      | 0,00   | 0,00     | 0,00              | 0,00     | 0,00     |
| то  | TAIS:                                                   | 0.00      | 0.00   | 0.00     | 711.37            | 6.365,32 | 7.076.69 |

Figura 1 - Relatório Sintético Patrimonial de Saídas

#### Figura 2 – Relatório de Depreciação Acumulada

|                          |           | RELAT     | UNIVERS<br>SICPAT - S<br>CEN<br>ÓRIO DE DI | SIDADE FEI<br>ISTEMA DE<br>ITRO AUDIO<br>EPRECIAÇ <i>Î</i> | DERAL DE M<br>E CONTROL<br>DVISUAL - C<br>ÃO ACUMUL | IINAS GER/<br>E PATRIMO<br>EDECOM<br>.ADA - EXE | AIS<br>NIAL<br>RCÍCIO 202 | 3         |           |           | 05/10/2<br>22:22: | D23<br>17 |
|--------------------------|-----------|-----------|--------------------------------------------|------------------------------------------------------------|-----------------------------------------------------|-------------------------------------------------|---------------------------|-----------|-----------|-----------|-------------------|-----------|
| EQUIPAMENTOS DE PROTEÇÃO | , SEGURA  | NÇA E SOC |                                            | ARR                                                        | MAL                                                 | JUN                                             | .0.0                      | 460       | SET       | OUT       | NOV               | DE        |
| SALDO INICIAL            | 8.327.17  | 8.378.72  | 8.430.27                                   | 8.481.36                                                   | 8.532.27                                            | 8.583.18                                        | 8.634.09                  | 8.685.00  | 8,735,91  | 8,786,82  | 8.786.82          | 8,786,8   |
| DEPRECIAÇÃO MÊS CORRENTE | 51,55     | 51,55     | 51.09                                      | 50,91                                                      | 50,91                                               | 50,91                                           | 50.91                     | 50,91     | 50.91     | 0.00      | 0.00              | 0.0       |
| ENTRADAS (TRANSFERÊNCIA) | 0,00      | 0,00      | 0,00                                       | 0,00                                                       | 0,00                                                | 0,00                                            | 0,00                      | 0,00      | 0,00      | 0,00      | 0,00              | 0.0       |
| SAÍDAS (TRANSFERÊNCIA)   | 0,00      | 0,00      | 0,00                                       | 0,00                                                       | 0,00                                                | 0,00                                            | 0,00                      | 0,00      | 0,00      | 0,00      | 0,00              | 0,0       |
| SAÍDAS (BAIXAS)          | 0,00      | 0,00      | 0,00                                       | 0,00                                                       | 0,00                                                | 0,00                                            | 0,00                      | 0,00      | 0,00      | 0,00      | 0,00              | 0,0       |
| -                        |           |           |                                            |                                                            |                                                     |                                                 |                           |           |           | (*) SAI   | DO ATUAL          | 8.786,82  |
| MAQUINAS E EQUIPAMENTOS  | ENERGETIC | os        |                                            |                                                            |                                                     |                                                 |                           |           |           |           |                   |           |
| _                        | JAN       | FEV       | MAR                                        | ABR                                                        | MAI                                                 | JUN                                             | JUL                       | AGO       | SET       | OUT       | NOV               | DE        |
| SALDO INICIAL            | 9.956,17  | 10.047,11 | 10.107,16                                  | 10.167,21                                                  | 10.227,26                                           | 10.287,31                                       | 10.347,36                 | 10.407,41 | 10.307,00 | 10.365,63 | 10.365,63         | 10.365,6  |
| DEPRECIAÇÃO MÊS CORRENTE | 90,94     | 60,05     | 60,05                                      | 60,05                                                      | 60,05                                               | 60,05                                           | 60,05                     | 58,63     | 58,63     | 0,00      | 0,00              | 0,0       |
| ENTRADAS (TRANSFERÊNCIA) | 0,00      | 0,00      | 0,00                                       | 0,00                                                       | 0,00                                                | 0,00                                            | 0,00                      | 0,00      | 0,00      | 0,00      | 0,00              | 0,0       |
| SAÍDAS (TRANSFERÊNCIA)   | 0,00      | 0,00      | 0,00                                       | 0,00                                                       | 0,00                                                | 0,00                                            | 0,00                      | 0,00      | 0,00      | 0,00      | 0,00              | 0,0       |
| ONÉD A DI VIDA INVA ON   | 0.00      | 0.00      | 0.00                                       | 0.00                                                       | 0.00                                                | 0.00                                            | 0.00                      | 159.04    | 0.00      | 0.00      | 0.00              | 0.0       |

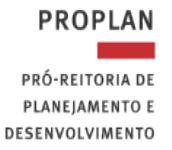

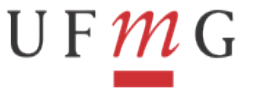

#### CASO 1: BAIXAS DIVERSAS DE BENS MÓVEIS (EXCETO DOAÇÃO)

Na figura 1 destacamos o Grupo 30 – Máquinas e equipamentos Energéticos, cujo Relatório Sintético Patrimonial de Saídas do mês de agosto/23 apresentou saldos de 188,38 na coluna 'OUTROS' e, na figura 2, apresentou 159,04 na linha 'SAÍDAS (BAIXAS)' do 'Relatório de Depreciação Acumulada'. Logo, a apuração do valor líquido contábil do Grupo 30 será feita da seguinte maneira:

VLC = (Saídas Relatório Sint. Pat. Saídas (fig.1)) – (Saídas do Relatório de Depreciação (fig.2)) VLC = 188,38 – 159,04 VLC = **29,34** 

Para contabilização no SIAFI WEB, incluir documento hábil do tipo PA, utilizando a Situação '**IMB025** – **Baixa de Bens Móveis** (Outras Saídas) para o VLC encontrado, conjuntamente com a situação '**IMB010 - Apuração do Valor Contábil Líquido de Bens Móveis pela Baixa da Depreciação**' com o valor da depreciação acumulada, conforme a figura 3. Observe que após a realização de todos os registros no SIAFI Web o total da Aba Outros Lançamentos deverá ser igual ao total da respectiva coluna do Relatório Sintético Patrimonial de Saídas.

Figura 3 - Aba Outros Lançamentos do Documento Hábil PA

| Dados Básicos Outros                   | Lançamentos                    | Centro de Custo    | Resumo     |                   |                                    |                   |                   |                       |
|----------------------------------------|--------------------------------|--------------------|------------|-------------------|------------------------------------|-------------------|-------------------|-----------------------|
|                                        |                                |                    |            | Total da          | baixa de bens m<br>Item Registrado | nóveis 😐          |                   | Total da Aba 7.076,69 |
| 🗆 😑 Situação: IME                      | 3025 - BAIXA D                 | E BENS MÓVEIS      |            |                   |                                    |                   |                   | 29,34                 |
| Situação: Nome<br>IMB025 BAIXA         | e da Situação:<br>OE BENS MO   | VEIS               |            |                   |                                    |                   |                   |                       |
| Bens Móveis<br>1.2.3.1.1.01.07         |                                |                    |            |                   | Valor Contábil                     | Líquido ———       |                   | Valor do Item: 29,34  |
| 🗆 😑 Situação: IME                      | 3010 - APURA                   | ÇÃO DO VALOR C     | CONTÁBIL L | ÍQUIDO DE BENS    | MÓVEIS PELA BAIXA DA               | DEPRECIAÇÃO       |                   | 159,04                |
| Situação: Nome<br>IMB010 APUR          | e da Situação:<br>RAÇÃO DO VAI | OR CONTÁBIL LÍ     | QUIDO DE   | BENS MÓVEIS PE    | LA BAIXA DA DEPRECIA               | ÇÃO               |                   |                       |
| Bem Móvel de Refe<br>1.2.3.1.1.01.07   | rência                         |                    |            |                   | Depreciação Ac                     | umulada ——        |                   | Valor do Item: 159,04 |
| 🗆 🖲 Situação: IME                      | 3025 - BAIXA E                 | E BENS MÓVEIS      |            |                   |                                    |                   |                   | 711,37                |
| 🗆 😐 Situação: IME                      | 3025 - BAIXA E                 | E BENS MÓVEIS      |            |                   |                                    |                   |                   | 716,60                |
| 🗆 🙃 Situação: IME                      | 3010 - APURA                   | ÇÃO DO VALOR C     | ONTÁBIL L  | ÍQUIDO DE BENS    | MÓVEIS PELA BAIXA DA               | DEPRECIAÇÃO       |                   | 1.238,40              |
| 🗆 🙃 Situação: IME                      | 3025 - BAIXA E                 | E BENS MÓVEIS      |            |                   |                                    |                   |                   | 72,95                 |
| 🗆 😐 Situação: IME                      | 3025 - BAIXA D                 | E BENS MÓVEIS      |            |                   |                                    |                   |                   | 56,44                 |
| 🗆 🖲 Situação: IME                      | 3010 - APURA                   | ÇÃO DO VALOR C     | ONTÁBIL L  | ÍQUIDO DE BENS    | MÓVEIS PELA BAIXA DA               | DEPRECIAÇÃO       |                   | 190,55                |
| 🗆 🗉 Situação: IME                      | 3025 - BAIXA E                 | E BENS MÓVEIS      |            |                   |                                    |                   |                   | 2.574,50              |
| 🗆 🗉 Situação: IME                      | 3010 - APURA                   | ÇÃO DO VALOR C     | ONTÁBIL L  | ÍQUIDO DE BENS    | MÓVEIS PELA BAIXA DA               | DEPRECIAÇÃO       |                   | 1.327,50              |
|                                        | Incluir                        | Alterar Selecionad | ios Cop    | oiar Selecionados | Excluir Selecionados               | Selecionar Todos  | Expandir Selecion | ados                  |
| <b>Observação</b><br>Baixa de bens móv | veis, confo                    | rme relatório      | da comiss  | ão de inventár    | rio. Processo SEI nº               | 23072.XXXXX/XXXX- | XX                |                       |

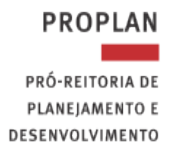

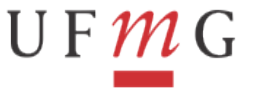

#### CASO 2: BAIXAS POR DOAÇÃO

Na figura 4 destacamos o Grupo 35 – Equipamento de Processamento de Dados, cujo Relatório Sintético Patrimonial de Saídas do mês de maio/23 apresentou saldos de 47.061,08 na coluna 'DOAÇÃO' e, na figura 2, apresentou 15.530,24 na linha de saídas (depreciação). Logo, a apuração do valor líquido contábil será feita da seguinte maneira:

| VLC = (Saídas Relatório Sint. Pat. Saídas (fig.1)) – (Saídas do Relatório de Depreciação (fig.2)) |
|---------------------------------------------------------------------------------------------------|
| VLC = 47.061,08 – 15.530,24                                                                       |
| VLC = 31.530,84                                                                                   |

Para contabilização no SIAFI WEB, incluir documento hábil do tipo PA, utilizando a situação '**IMB037** – **Baixa de Bens por Doação**' para o VLC encontrado, conjuntamente com a situação '**IMB010** - **Apuração do Valor Contábil Líquido de Bens Móveis pela Baixa da Depreciação**' para o valor da depreciação acumulada, conforme a figura 6.

#### Figura 4 - Relatório Sintético Patrimonial de Saídas

|     |                                                  | F         | RELATÓRIO SI<br>DE 01 | NTÉTICO PA<br>/ 06/2023 A | TRIMONIAL<br>30/ 06/2023 | DE SAÍDAS |          |    |
|-----|--------------------------------------------------|-----------|-----------------------|---------------------------|--------------------------|-----------|----------|----|
| SI- | GRUPO                                            | ALIENAÇÃO | DOAÇÃO                | ABANDONO                  | LANC.                    | OUTROS    | SAÍDA    | S  |
| 30  | MAQUINAS E EQUIPAMENTOS ENERGETICOS              | 0,00      | 0,00                  | 0,00                      | 0,00                     | 0,00      | 0,0      | 00 |
| 32  | MAQUINAS E EQUIPAMENTOS GRAFICOS                 | 0,00      | 0,00                  | 0,00                      | 0,00                     | 0,00      | 0,0      | ю  |
| 33  | EQUIPAMENTOS PARA AUDIO, VIDEO E FOTO            | 0,00      | 0,00                  | 0,00                      | 0,00                     | 0,00      | 0,0      | 00 |
| 34  | MAQUINAS, UTENSILIOS E EQUIPAMENTOS DIVERSOS     | 0,00      | 0,00                  | 0,00                      | 0,00                     | 0,00      | 0,0      | 00 |
| 35  | EQUIPAMENTOS DE PROCESSAMENTO DE DADOS           | 0,00      | 47.061,08             | 0,00                      | 0,00                     | 0,00      | 47.061,0 | )8 |
| 36  | MAQUINAS, INSTALACOES E UTENSILIOS DE ESCRITORIO | 0,00      | 0,00                  | 0,00                      | 0,00                     | 0,00      | 0,0      | 0  |

| 35 - EQUIPAMENTOS DE PROCES | SAMENTO D    | E DADOS      |              |              |              | _            |
|-----------------------------|--------------|--------------|--------------|--------------|--------------|--------------|
|                             | JAN          | FEV          | MAR          | ABR          | MAI          | JUN          |
| SALDO INICIAL               | 4.279.615,19 | 4.356.819,24 | 4.437.099,79 | 4.518.086,27 | 4.607.544,08 | 4.691.372,14 |
| DEPRECIAÇÃO MÊS CORRENTE    | 77.204,05    | 80.280,55    | 80.986,48    | 82.052,05    | 83.828,06    | 85.424,48    |
| ENTRADAS (TRANSFERÊNCIA)    | 0,00         | 0,00         | 0,00         | 7.405,76     | 0,00         | 0,00         |
| SAÍDAS (TRANSFERÊNCIA)      | 0,00         | 0,00         | 0,00         | 0,00         | 0,00         | 0.00         |
| SAÍDAS (BAIXAS)             | 0,00         | 0,00         | 0,00         | 0,00         | 0,00         | 15.530,24    |
|                             |              |              |              |              |              |              |

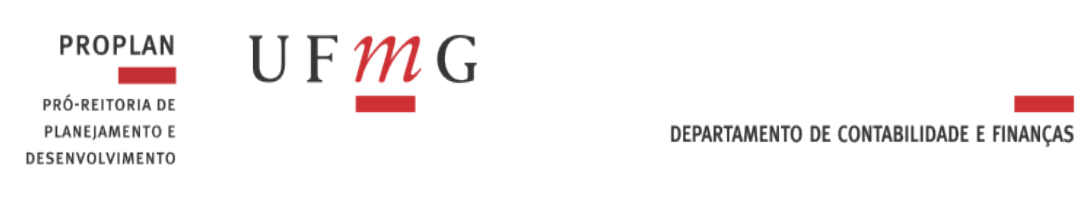

#### Figura 6 – Aba Outros Lançamentos da PA de Baixa

| ados Básicos                   | Outros Lançamentos                    | Centro de Custo Resu           | imo                  |                  |                        |
|--------------------------------|---------------------------------------|--------------------------------|----------------------|------------------|------------------------|
|                                | Total de Saídas Rela                  | tório Sint. Pat. Saídas 🗧      | Item Registrado      |                  | Total da Aba 47.061,08 |
| 🗌 😑 Situaç                     | ão: IMB037 - BAIXA DI                 | E BENS MÓVEIS POR I            | DOAÇÃO, CESSÃO OU CO | OMODATO          | 31.530,84              |
| Situação:<br>IMB037            | Nome da Situação:<br>BAIXA DE BENS MÓ | VEIS POR DOAÇÃO, CI            | ESSÃO OU COMODATO    |                  |                        |
| Conta de Ben<br>1.2.3.1.1.02.0 | IS Móveis VPD de D<br>01 3.5.9.1.1.   | Doação, Cessão ou Com<br>01.00 | odato VLC            | 🙂 Va             | lor do Item: 31.530,84 |
| Situação:                      | Nome da Situação:                     |                                |                      |                  | 15.530,24              |
| Bem Móvel d<br>1.2.3.1.1.02.0  | e Referência<br>)1                    |                                | ação Acumulada>      |                  | lor do Item: 15.530,24 |
| Incluir                        | Alterar Selecionados                  | Copiar Selecionados            | Excluir Selecionados | Selecionar Todos | Expandir Selecionados  |
| Observação                     |                                       |                                |                      |                  |                        |
| aida por D                     | oação, conforme l                     | RMB do mês jun/23,             | processo XXXXX.XXX   | XX/XXXX-XX.      |                        |